# 《註冊專門行業承造商》申請指南

電子申請平台: https://eform.rstc.cic.hk/ (請使用Google Chrome 網路瀏覽器登入以達至最佳效果)

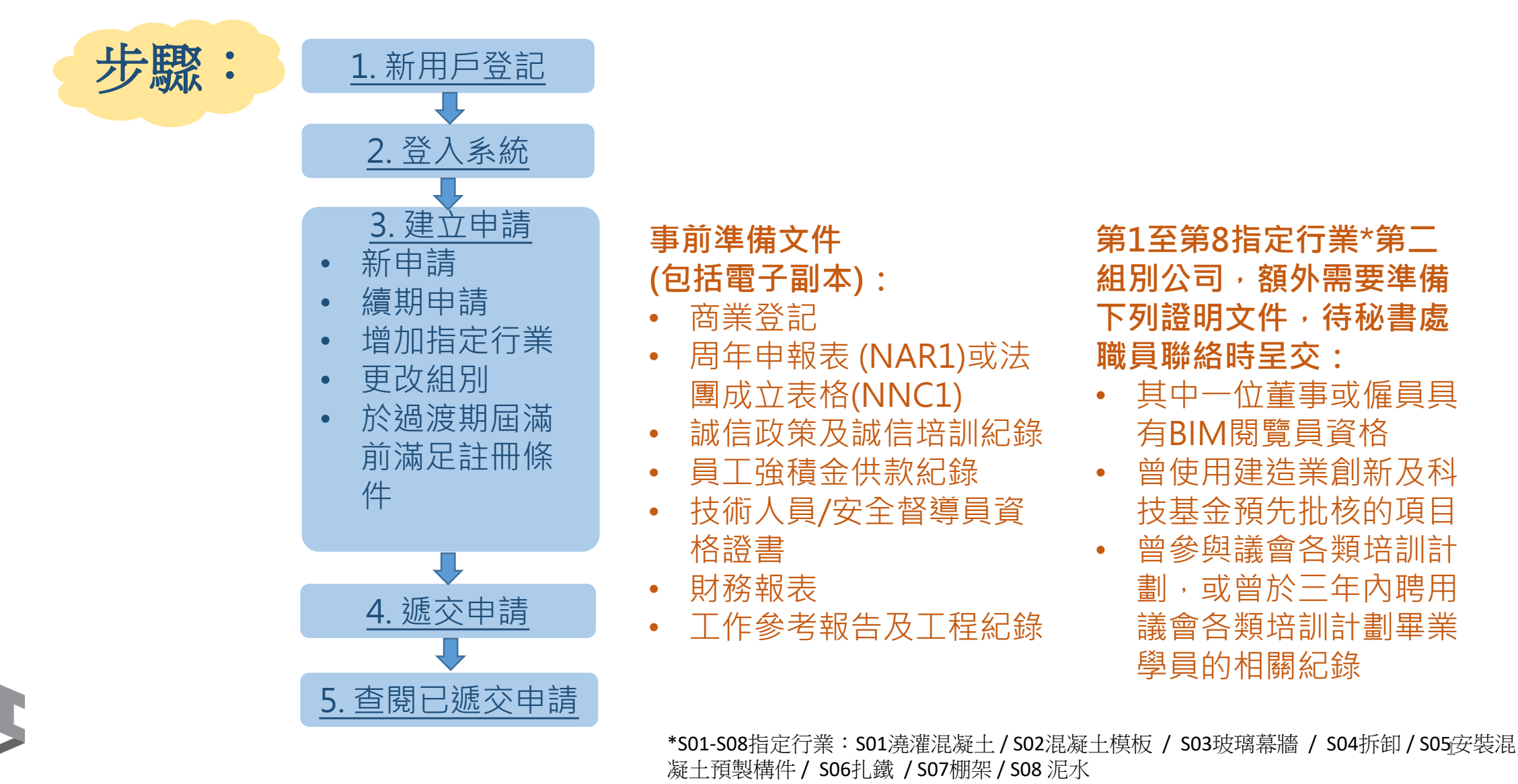

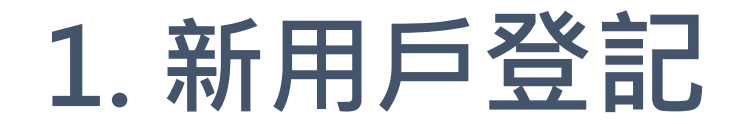

CONSTRUCTION INDUSTRY COUNCIL 建造業議會

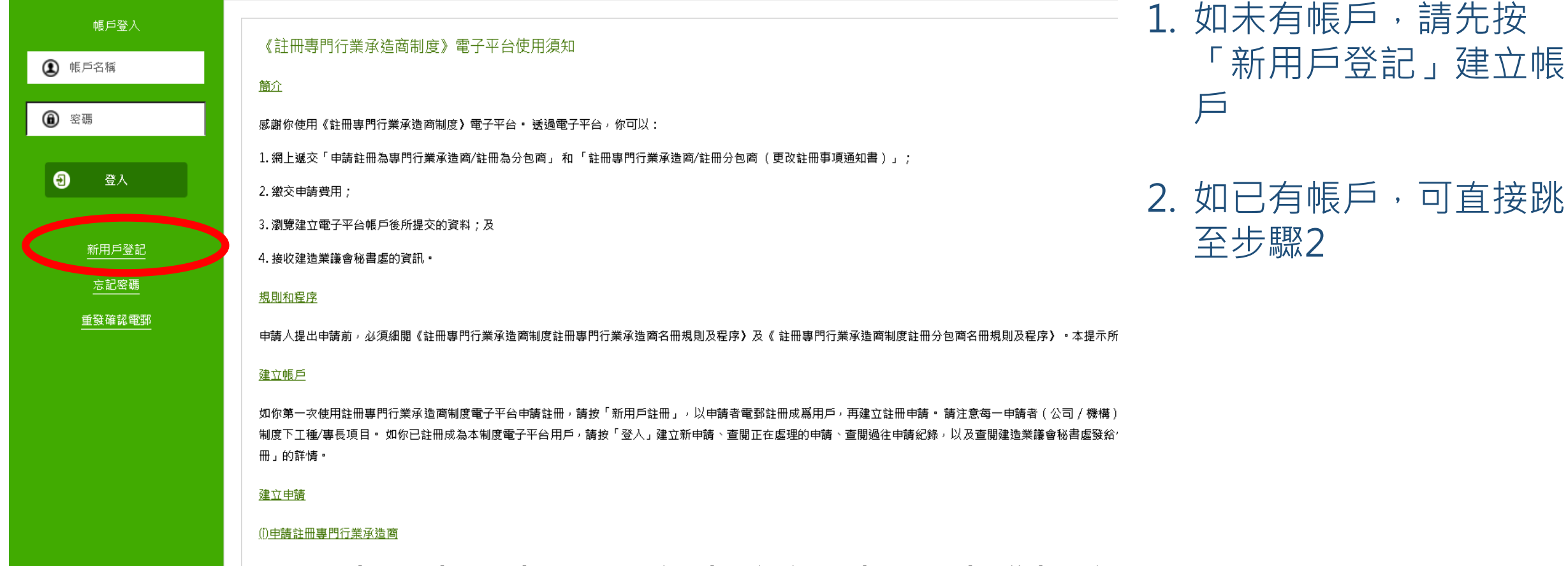

- 請注意你必須填妥「申請詳情」、「公司資料」、「管理及全職認可安全資格人員」、「長工制聘用工人/學徒」、「公司工程紀錄」、「財務」以及「註冊承諾書」:

(前)申請註冊分包商

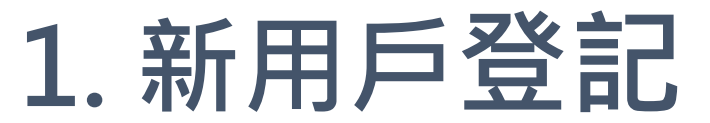

15) 我已閱讀並同意以上使用條款

| CONSTRUCTION IND<br>建造業議會                   | UISTRY COUNCIL                                             | En 繁 犧                                                                                    |
|---------------------------------------------|------------------------------------------------------------|-------------------------------------------------------------------------------------------|
| 3 返回                                        |                                                            | 3: 🔍 🕫                                                                                    |
| 新用戶登記                                       |                                                            |                                                                                           |
| (1) 帳號電鄭*                                   |                                                            |                                                                                           |
| (2) 後備電報*                                   | 還示:讀輕人句的電腦用作全人導戶的傳發高高。包將會通過內電腦以及放金數導戶的得能電腦。                |                                                                                           |
|                                             | 提示: 禮助入一個有別於時就電影的後得電影。但若時就電影發生說题:本處這告將發进至此後開電影。            |                                                                                           |
| (3) 名稿*                                     |                                                            |                                                                                           |
| (4) 幕稿*                                     | <b>v</b>                                                   |                                                                                           |
| (5) 姓氏 (美文)*                                |                                                            | (6) 会亲 (元)*                                                                               |
|                                             | 提示,如有需要要會說具將會發地就不有緊張戶效證。                                   |                                                                                           |
| (7) 姓氏 (中文)*                                |                                                            | (3) 名字 (中文)*                                                                              |
|                                             | 提示,如 <b>有需要器會說具將會</b> 發始 <b>階下有器</b> 總戶時題。                 |                                                                                           |
| (9) 聯絡人電話*                                  |                                                            |                                                                                           |
| (10) 商業登記超號碼*                               |                                                            |                                                                                           |
| (11) 密碼*                                    |                                                            |                                                                                           |
| (1-0) 2010 2010 2010 2010 2010 2010 2010 20 | 握示: 必须要9级字元或以上,包括重字,大输和组输其文字母,不可有空格。                       |                                                                                           |
| (12) 編約20%<br>(13) 通訊總書*                    | X# () X* ()                                                |                                                                                           |
| 使用條款                                        |                                                            |                                                                                           |
| 註冊専門行業承造商制                                  | 度電子平台                                                      |                                                                                           |
| 成乃一份你作高「許冊 <b>車</b> 門?                      | "黄母祖要制度童子平台。(下稿《本利度童子平台。)之使用幸母本利度童子平台的探索人建绘美器會(下稿《器者。)之間的现 | 是(下稿(本羽譯,)。當合說聲影測本指語下文性的「治石書」接起,別石有言調中本指導於七之時有方條件方見算於使。別是何不可要的使品條款方條件於約束,遵何後僅使用「本利要量子平台」。 |
|                                             |                                                            |                                                                                           |
| ☐ (14) 我不同實日後接收                             | 三連注無調査發出:本整調査当時約,再違注無相關的資源,                                |                                                                                           |

### 1. 填寫各項所需資料

 閱讀「使用條款」後勾 選「我已閱讀並同意 以上使用條款」

 $\mathbf{b} (2) \mathbf{b} (3) \mathbf{b} (4) \mathbf{b} (5)$ 

- 3. 確定資料無誤後,點擊 右上角的「提交」按鈕
- 4. 提交後,登記電郵地址 將收到一封確認電郵, 請通過有關電郵完成啟 動帳戶程序

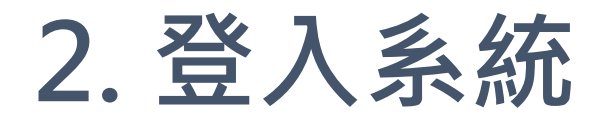

(11)申請註冊分包商

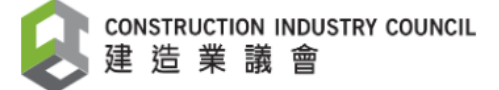

|        |                                                                                                    | 1  | 龄》作后夕瑶节应难。                          |
|--------|----------------------------------------------------------------------------------------------------|----|-------------------------------------|
| 帳戶登人   | 《註冊專門行業承造商制度》電子平台使用須知                                                                                                    | ⊥. | >>>>>>>>>>>>>>>>>>>>>>>>>>>>>>>>>>> |
| ④ 帳戶名稱 |                                                                                                    |    | 帳戶名稱為登記時輸入                          |
| ⑧ 密碼   | 感謝你使用《註冊專門行業承造商制度 <b>》</b> 電子平台。 透過電子平台,你可以:                                                                                                    |    | 的電郵地址,請填寫電                          |
|        | 1. 網上遞交「申請註冊為專門行業承造商/註冊為分包商」 和 「註冊專門行業承造商/註冊分包商(更改註冊事項通知書)」;                                                                                                    |    | 郵地址的全部, <b>包括@</b>                  |
| 3 登入   | 2. 繳交申請費用;                                                                                                    |    | 之後的部份                               |
|        | 3. 瀏覽建立電子平台帳戶後所提交的資料;及                                                                                                    |    |                                     |
| 新用戶登記  | 4. 接收建造業議會秘書處的資訊·                                                                                                    |    |                                     |
| 忘記密碼   | 。<br>—— <u>規則和程序</u> ————————————————————————————————————                                                                                                    |    |                                     |
| 重發確認電郵 | 申請人提出申請前,必須細閱《註冊專門行業承造商制度註冊專門行業承造商名冊規則及程序》及《 註冊專門行業承造商制度註冊分包商名冊規則及程序》。本提示所                                                                                          |    |                                     |
|        | 建立帳戶                                                                                                    |    |                                     |
|        | 如你第一次使用註冊專門行業承造商制度電子平台申請註冊,請按「新用戶註冊」,以申請者電郵註冊成爲用戶,再建立註冊申請。 請注意每一申請者(公司/機構)<br>制度下工種/專長項目。 如你已註冊成為本制度電子平台用戶,請按「登入」建立新申請、查閱正在處理的申請、查閱過往申請紀錄,以及查閱建造業議會秘書處發給,<br>冊」的詳情。 |    |                                     |
|        |                                                                                                    |    |                                     |
|        | <u>(1)申請註冊專門行業承造商</u>                                                                                                    |    |                                     |
|        |                                                                                                    |    |                                     |

4

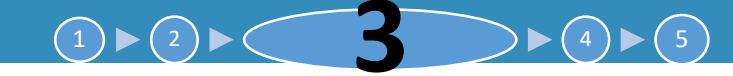

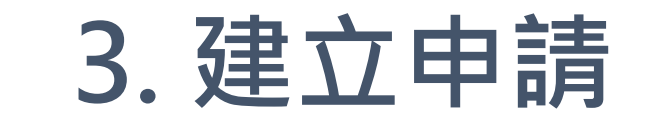

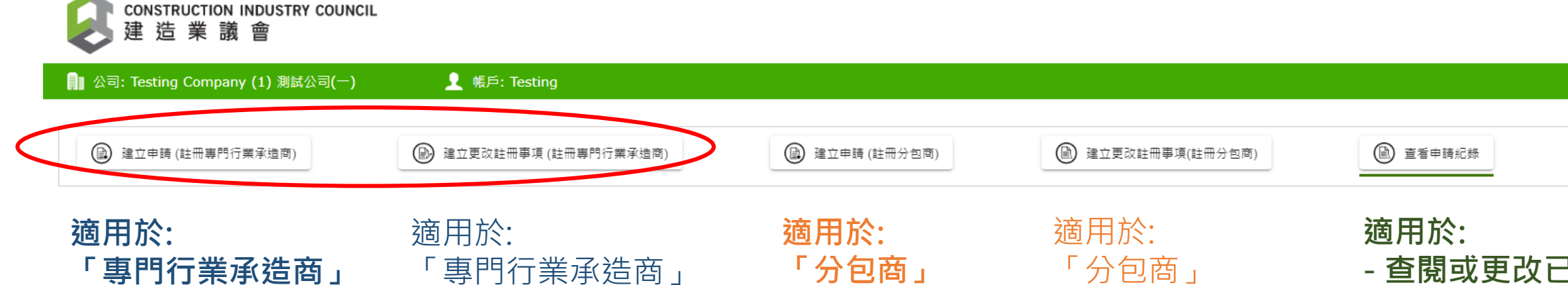

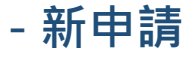

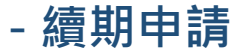

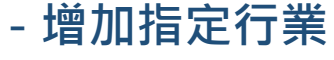

- 更改組別
- 完成"過渡期"

請參閱第3A部份

| - 更改公司地址,更 | - 新 |
|------------|-----|
| 換 / 增加安全督導 | - 續 |
| 員、高層管理人員、  | - 增 |
| 技術人員、長工制   |     |
| 員工等等       |     |

| <u> ЭЛХ:</u> | 迴用水.     |
|--------------|----------|
| 包商」          | 「分包商」    |
| 申請           | - 更改公司地址 |
| 期申請          | 等資料      |
| 加工種          |          |
| 分包商註         | 冊程序不包括   |
| 在本申請         | 指南内      |

適用於: - 查閱或更改已 遞交或已儲存 但尚未遞交之 申請

請參閱第5部份

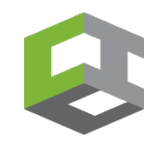

En 繁 簡

 設定

④ 登出

#### 3 $(1) \triangleright (2) \triangleright$ $\mathbf{b} \models (4) \models (5)$

# 3. 註冊專門行業承造商 – 申請詳情

 申請詳情 2) 公司資料 財務資料 4) 工程紀錄 5) 提交申請

> ۲ 0 儲存

下一步 過渡期內 補充資料  $\checkmark$ 如贵司今次欲遞交在過渡期內的補充資料,以保留在個別指定行業第一組別身份, 請在表格左上方 20 根據最新註冊要求,提交補充資料, 請勾選 如欲申請續期,請 ☑ 空格。已註冊的工種顯示為灰色。如欲更改工種組別,請移動藍色圈。如欲新増指定工種,請選擇相關工種 續期 **有效期屆滿前6個月即可申請續期!** 請勾選 註冊期將由原來到期日延長6個月 指定行業(行業代碼) 第一組別 第一組別(試用) 第二組別 灰色勾(自動) 0 0 ~ 澆灌混凝土 (S01)  $\Box$ 混凝土模板 (SO2) 代表已計冊,  $\square$ 玻璃幕檣(S03) 適用於續期  $\bigcirc$ 0 0  $\langle \mathcal{I} \rangle$ 拆卸 (S04) 或更改組別 安裝混凝土預製構件(S05) 或完成過渡 扎鐵 (S06) 棚架 (S07) 期申請;藍 泥水 (S08) 色勾代表新 天花吊頂 (S09) 申請 塔式起重機 (架設、拆卸和更改高度) (S10)  $\square$ 棲宇排水裝置(S11)

## 3. 註冊專門行業承造商 – 申請詳情

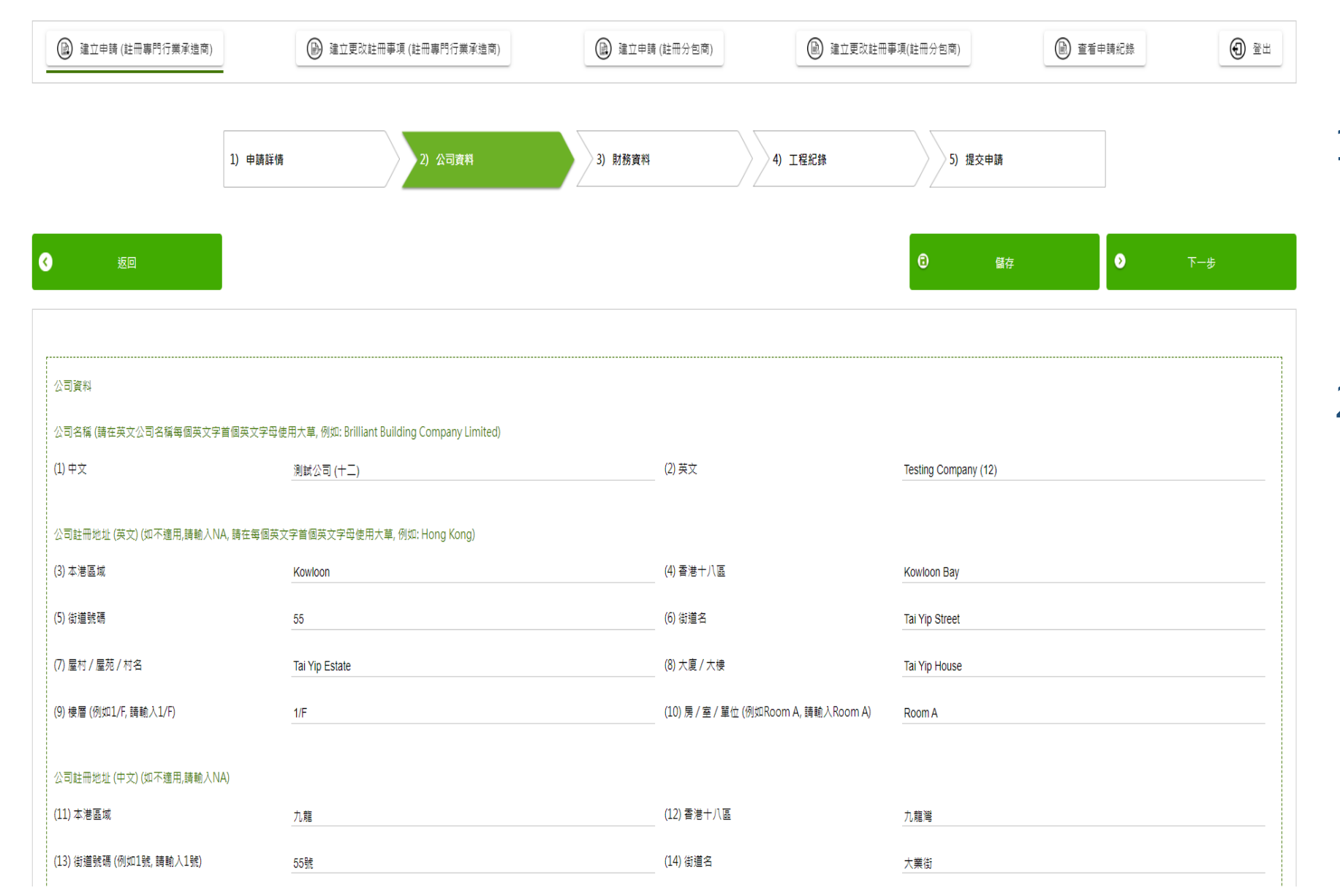

 填寫公司基本資料及 聯絡人資料等第(1)至 (45)欄,不適用的欄 位請填寫 "NA"

 請確認所填寫資料與 貴公司的商業登記證 上的資料相同

 $(\mathbf{A}) \mathbf{b} (\mathbf{4}) \mathbf{b} (\mathbf{5})$ 

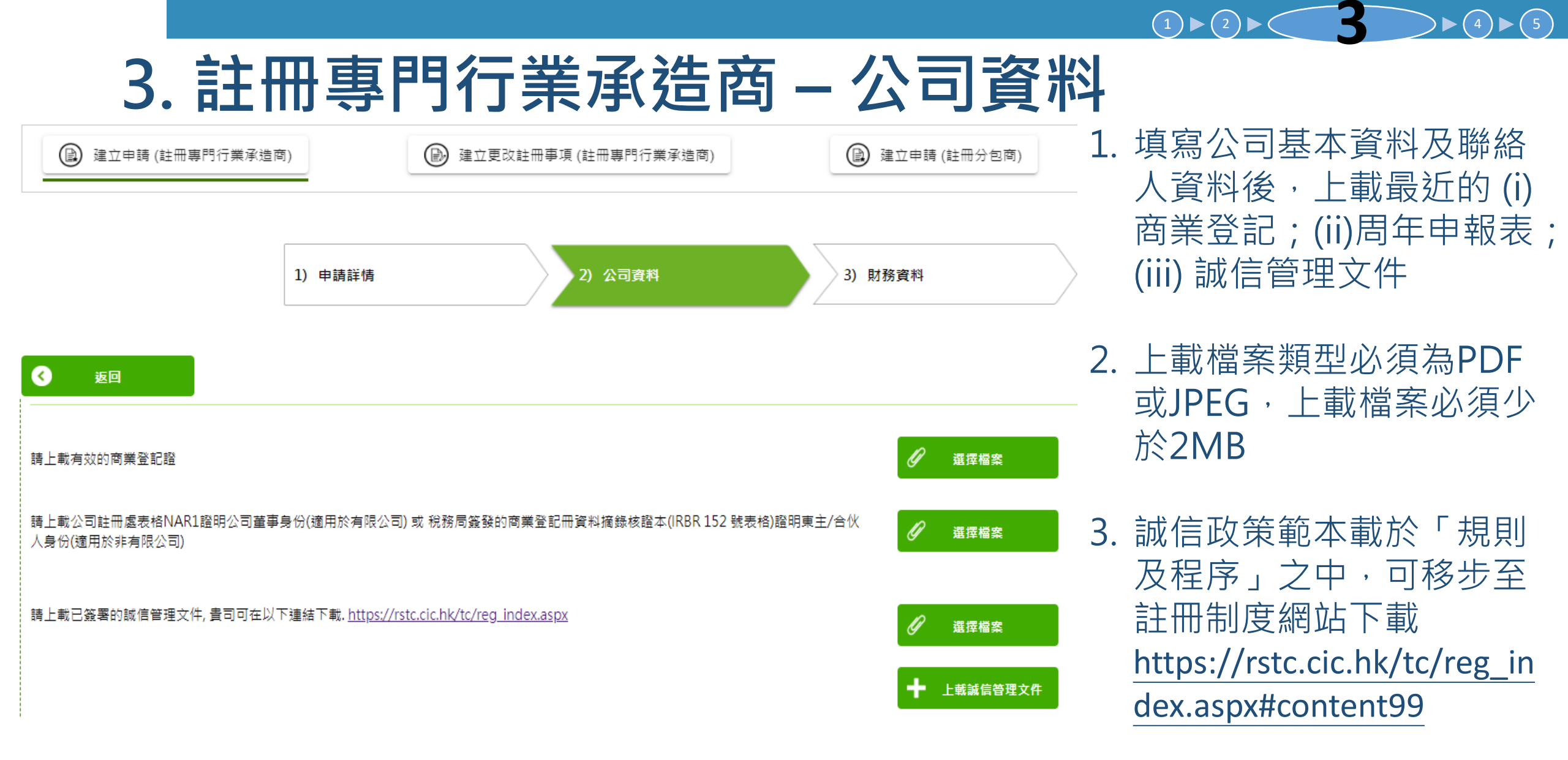

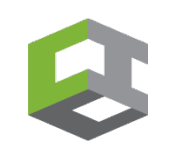

# 3. 註冊專門行業承造商 – 公司資料

| 量立申請 (註冊專門行業承遣商)<br>                           | ● 建立更改註冊                    | 事項 (註冊專門行業承進商) | 建立申請(註冊分包商) | (副) 建立更改註冊事項( | 註冊分包商)  | 查看申請紀錄 | 1 1   |    |                       |
|------------------------------------------------|-----------------------------|----------------|-------------|---------------|---------|--------|-------|----|-----------------------|
|                                                | 1) 申請詳情                     | 2) 公司資料        | 3) 財務資料     | 4) 工程紀錄       | 5) 提交申請 |        |       | 1. | 於<br>安全               |
| 8                                              | 5 I E                       |                |             |               |         | C ##   | ● 下一步 |    | へ<br>需要<br>技術         |
| 及全職認可安全資格<br>閱「規則及程序」附                         | a入貝<br>対表2內的要求數目。           |                |             |               |         |        |       |    | 資料<br>至(              |
| 及全職認可安全資格<br>閱「規則及程序」附<br>(1) 尊稱<br>(2) 姓氏 (英文 | a入貝<br>対表2內的要求數目。<br><br>文) | 先<br>Sf        | 生<br>nan    | ✓(3) 名字 (英文)  | Ping On |        |       | 2. | 資米<br>至(7<br>同一<br>一個 |

新增人員

-

. 於"管理及全職認可 安全資格人員"這部份, 需要填寫董事/東主, 技術人員及安全人員的 資料。請填寫欄位(1) 至(7)

 同一人可以同時有多於 一個身份,請勾選適當 方格,然後進入下一步

# 3. 註冊專門行業承造商 – 公司資料: 董事

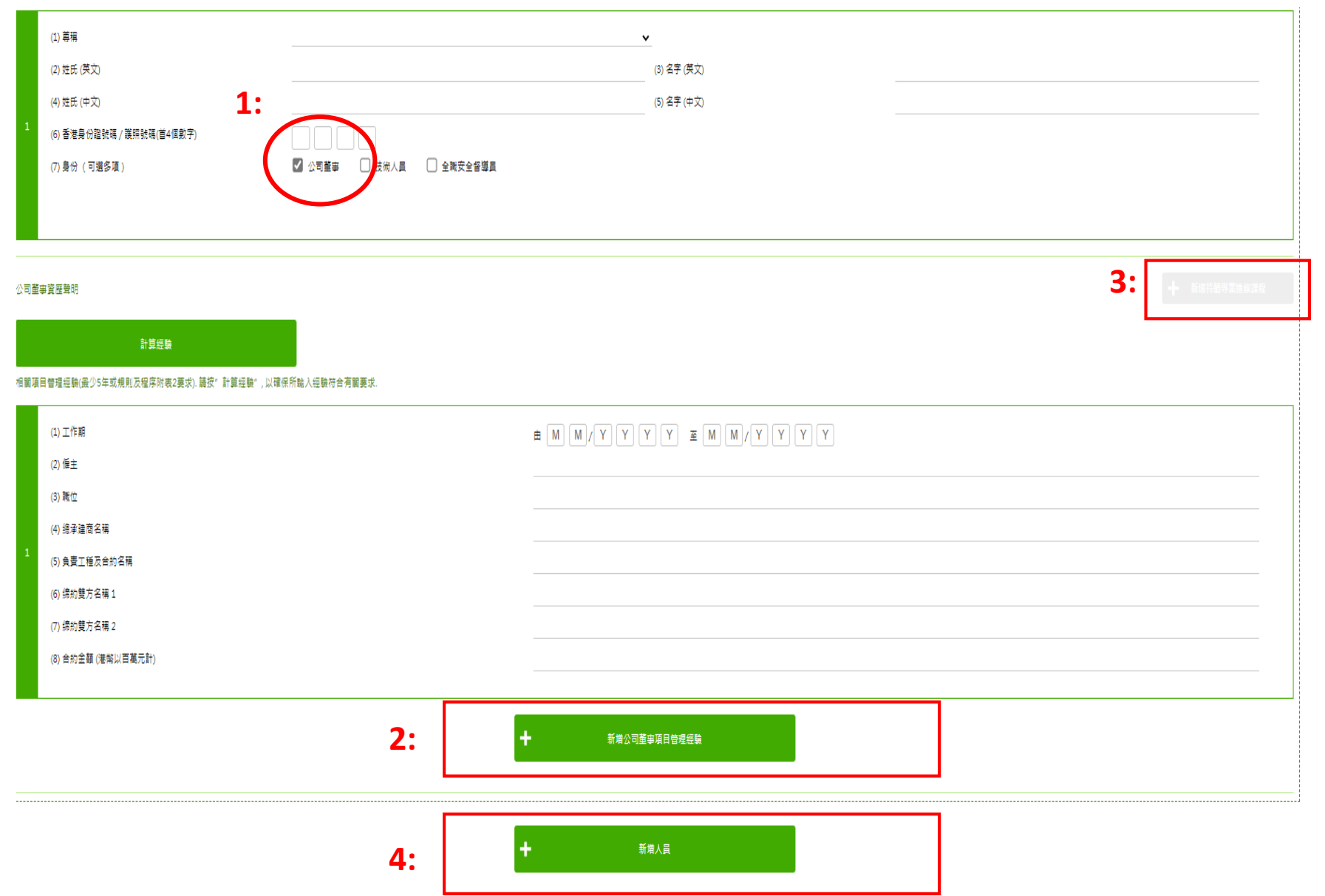

 如是公司董事,勾選"董 事"方格後,下方會出現 新的第(1)至(8)的欄位以填 寫相關項目管理經驗

 $\blacktriangleright$  (4)  $\blacktriangleright$  (5)

 $(1) \triangleright (2) \triangleright ($ 

- 按"新增公司董事項目管 理經驗"的綠色按鈕,直 至填寫董事過去5年或7年 (視乎註冊要求)的相關經驗
- 如屬續期申請,按"新增 持續專業進修課程"的按 鈕,並填寫相關培訓紀錄
- 4. 按"新增人員"的綠色按 鈕,填寫下一個董事/技術 人員/安全人員

# 3. 註冊專門行業承造商 – 公司資料: 技術人員

m M / Y Y Y X X Y Y Y Y

| (1) 尊稱                      |                         | ~                 |
|-----------------------------|-------------------------|-------------------|
| (2)姓氏(英文)                   |                         | (3) 名字 (英文)       |
| (4)姓氏(中文)                   | 1:                      | (5) 名字 (中文)       |
| (6) 香港身份證號碼 / 護照號碼(首4個數字)   |                         |                   |
| (7) 身份 (可選多項)               | □ 公司董事 ☑ 技術人員 □ 全職安全督導員 |                   |
| (8) CWR                     |                         | (9) 有效日期          |
| (10) 工種 (講註時)               |                         | (11) 熟練工人或以上(請註明) |
| (12) 建造工友(指定行第)安全訓練課程(銀卡課程) |                         |                   |
| (13) 證書編號("銀卡課程")           |                         |                   |
|                             |                         |                   |
|                             |                         |                   |

技術人員資歷聲明

(1) 工作期

(2) 僱主

5

最多可上載5個檔案

計算經驗

3關項目管理經驗(最少5年或規則及程序附表2要求). 請按" 計算經驗",以確保所輸入經驗符合有關要求

 如是技術人員,勾選 "技術人員"方格後,會 出現新的第(8)至(12)的欄 位以填寫基本資料,以及 下方會出現新的第(1)至(8) 欄位以填寫資歷聲明

(2)

 $\blacktriangleright$  (4)  $\blacktriangleright$  (5)

- 2. S9 · S10及S12行業的技 術人員不需填寫欄位 (12)-(13)的銀卡課程資料
  - 3. 於下方欄位(1)-(8)填寫技 術人員的相關資歷聲明

| )戰位                                                                                                    |                |  |
|----------------------------------------------------------------------------------------------------|----------------|--|
| )總承達商名稱                                                                                                |                |  |
| ) 負責工種及合約名稱                                                                                            |                |  |
| ) 綿約雙方名稱 1                                                                                             |                |  |
| ) 缔約雙方名稱 2                                                                                             |                |  |
| ) 合約金額 (港幣以百萬元計)                                                                                       |                |  |
|                                                                                                    |                |  |
| 上載(i) 書司與有關技術人員/安全督導員的一個月(最近三個月內)的強積金供款記錄. 如超過65歳, 請提供優傭合約及出禮記錄。(ii) 如有關戰<br>全督導員證書: 請不要上載身份證及工人註冊證副本. | 員擔任安全督導員,請同時上載 |  |
| ·載權案類型必須為PDF或JPEG                                                                                      | ⑦ 遠海檔案         |  |

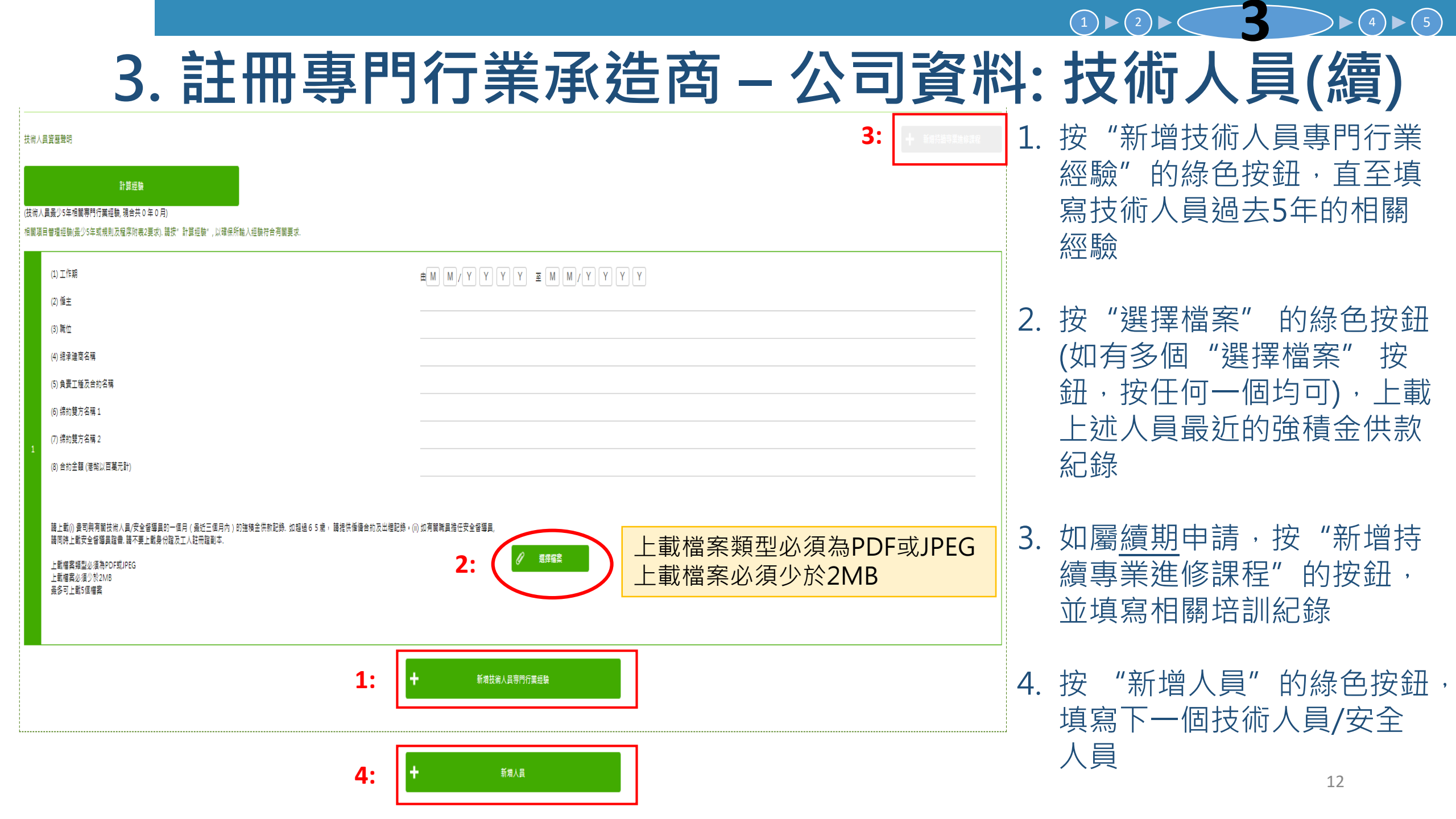

### 3. 註冊專門行業承造商 – 公司資料: 全職安全督導員

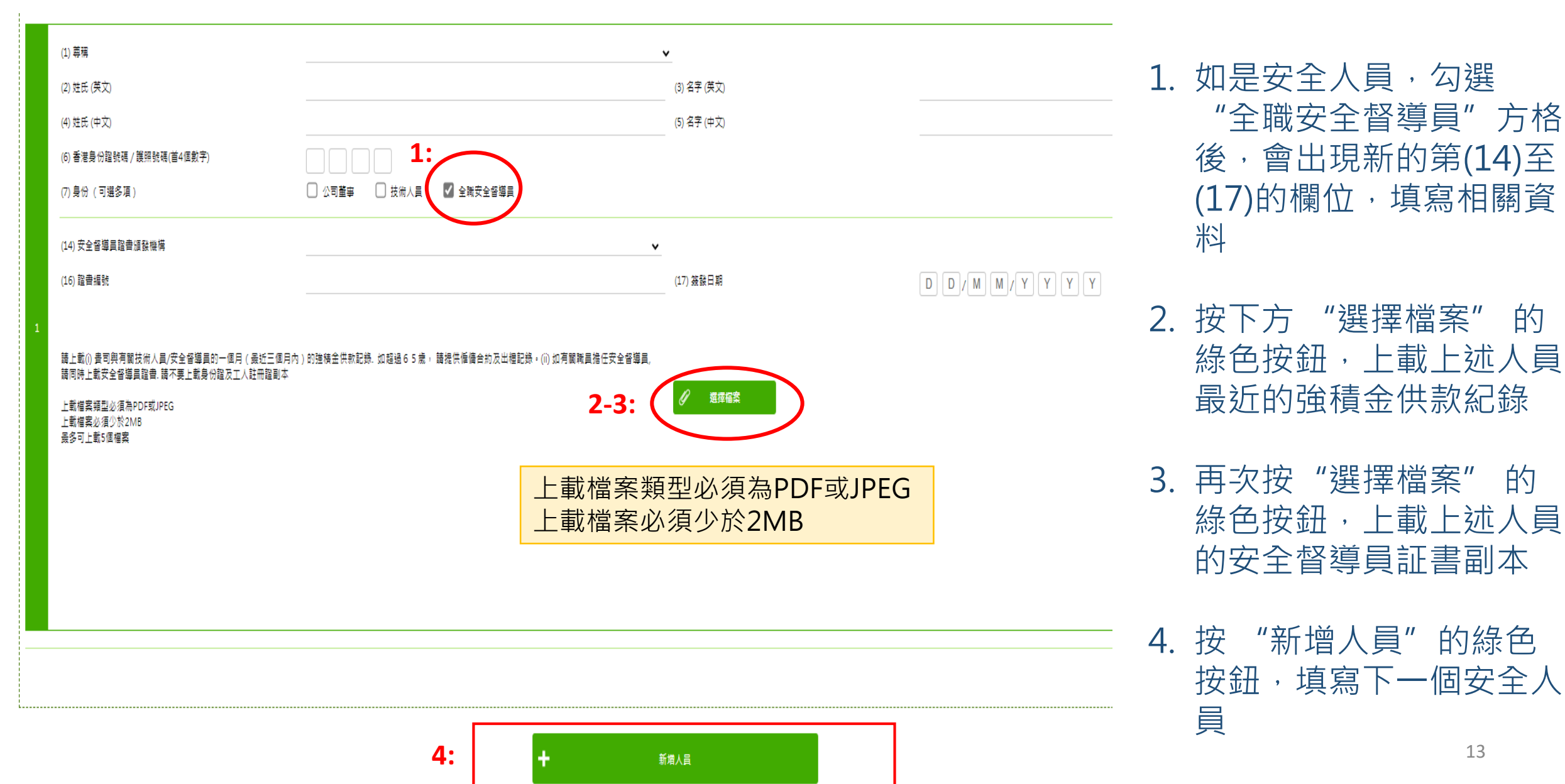

 $\blacktriangleright$  (4)  $\blacktriangleright$  (5)

的

的

 $(1) \triangleright (2) \triangleright$ 

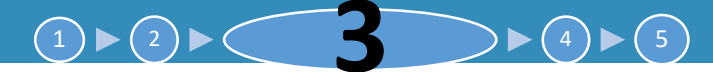

## 3. 註冊專門行業承造商 – 公司資料: 長工制員工

長工制聘用工人 / 學徒

|                   | (1) 尊稱                                                       |                                       | <b>v</b>    |                                     |
|-------------------|--------------------------------------------------------------|---------------------------------------|-------------|-------------------------------------|
|                   | (2) 姓氏 (英文)                                                  |                                       | (3) 名字 (英文) |                                     |
|                   | (4) 姓氏 (中文)                                                  |                                       | (5) 名字 (中文) |                                     |
|                   | (6) 香港身份證號碼 / 護照號碼(首4個數字)                                    |                                       |             |                                     |
|                   | (7) 身份                                                       | ○ 熟練技工 ○ 半熟練技工 ○ 學徒                   |             |                                     |
|                   | 建造業工人註冊證編號                                                   |                                       |             |                                     |
| 1                 | (9) CWR                                                      |                                       | (10) 有效日期   | [D] [D] / [M] [M] / [Y] [Y] [Y] [Y] |
|                   | (11) 建造工友(指定行業)安全訓練課程(銀卡課程)<br>(12) 證書編號("銀卡課程")             |                                       |             |                                     |
|                   |                                                              | 2:                                    | ╋ 新増長工制聘用工人 |                                     |
| 請上載               | 書司與有關長工制聘用工人 / 學徒的一個月 (最近三個月內 ) 的                            | 強積金供款記錄. 如超過65歳。 請提供僱傭合約及出裡記錄。請不要上載身份 | 份證及工人註冊證則本  |                                     |
| 上載檔<br>上載檔<br>最多可 | <sup>案理必復為PDF或JPEG</sup><br><sup>素必復少於2MB</sup><br>L載5個編 上載檔 | 案類型必須為PDF或JPE<br>案必須少於2MB             | G 3:        |                                     |

 於長工制聘用工人/學徒 這一部份,如之前填寫的 技術人員同時符合長工制 員工的條件,需要在此部 份再次填寫第(1)至(12)的 欄位,沒有銀卡可填寫 NA。如是學徒,需要填 寫額外的第(13)至(17)欄 位並上載學徒證書

- 按"新增長工制聘用工 人"的綠色按鈕,填寫下 一個長工制員工
- 按下方"選擇檔案"的 綠色按鈕,上載上述全部 長工制員工最近的強積金 供款紀錄

## 3. 註冊專門行業承造商 – 財務資料

| 1) 申請詳情            | 2) 公司資料 | 3) 財務資料               | 4)             | 工程紀錄 |                         |
|--------------------|---------|-----------------------|----------------|------|-------------------------|
| 5) 提交申請            |         |                       |                |      |                         |
| < 返回               |         |                       |                | 6 儲存 | <ul> <li>▶-步</li> </ul> |
| 財務                 |         |                       |                |      |                         |
| (1) 業務資本 (港幣以百萬元計) | 1       |                       |                |      |                         |
| (2) 營運資金 (港幣以百萬元計) | 1       |                       |                |      |                         |
| 請上載核數師審計報告副本       |         | 2:                    |                |      |                         |
|                    |         | 上載檔案類型必須<br>上載檔案必須少於: | 為PDF或J<br>10MB | PEG  |                         |

 填寫欄位(1)及(2),預
 設單位是 "港幣百萬 元" (HK\$M),請參閱 《規則及程序》確認不
 同指定行業及組別所要
 求的財務要求。下載
 《規則及程序》:
 https://rstc.cic.hk/tc/reg
 \_index.aspx#content99

 上載遞交申請日期計最 近18個月的審計報告, 必須由香港會計師公會 認可的會計師簽發,

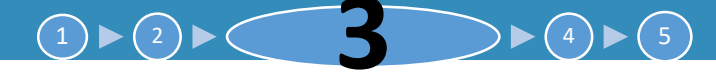

## 3. 註冊專門行業承造商 – 工程紀錄

工程紀錄(申請日期3年內)

請參閱「規則及程序」附表2內的所需合約金額。

|                                | (1) 申請工種                    | ✓ 溝灌混凝土 (S01)         | 混凝土模板 (S02)                      | 玻璃幕牆 (S03)          |
|--------------------------------|-----------------------------|-----------------------|----------------------------------|---------------------|
|                                |                             | 拆卸 (S04)              | 安裝混凝土預製構件 (S05)                  | 扎鐵 (S06)            |
|                                |                             | 棚架 (S07)              |                                  |                     |
|                                | (2) 項目名稱                    | 九龍灣Minibox建築項目        | (3) 工地位置                         | 香港九龍灣常悅道9號          |
|                                | (4) 項目業主的名稱                 | 九龍灣 <b>Minibox</b>    | (5) 總承建商名稱                       | 新九龍灣基建集團            |
| 1                              | (6) 分包合約名稱                  | 九龍灣Minibox建設項目澆灌混凝土工程 |                                  |                     |
|                                | (7) 締約雙方名稱 1                | 工作平安有限公司              |                                  |                     |
|                                | (8) 締約雙方名稱 2                | 新九龍灣基建集團              |                                  |                     |
|                                | (9) 開始日期                    | 0 1 / 0 1 / 2 0 1     | 6 (10) 完成日期                      | 0 1 / 0 1 / 2 0 1 6 |
|                                | (11) 合約 / 分包合約金額(港幣以百萬元計)   | 10                    |                                  |                     |
|                                |                             |                       |                                  |                     |
| 請上載滿意表現報告及合約的相關部分顯示合約金額及主要工作範疇 |                             |                       | 3:                               | ✓ 選擇檔案              |
|                                | (12) 已上載滿章表現報告              |                       | 上載檔案類型如                          | 必須為PDF或JPEG         |
|                                | (13) 中持人相控機建造業議會秘書使向過承建商家   | 而太司主祖紹生               | 上 戦 催 杀 必 須 /<br>皇 名 可 ト 載 1 0 / | ビバZUIVIB<br>国档安     |
|                                | (10) 千晌八小山又甩过这末城自沉自险的船/扒生间系 |                       |                                  |                     |

 根據註冊要求,於欄位(1) 至(11)填寫最近3年完成 的合約資料。註冊要求請 參閱《規則及程序》:
 <u>https://rstc.cic.hk/tc/reg\_i</u> ndex.aspx#content99

(4) (5)

- 2. 如申請第一組別(試用), 可填寫正在進行中的工程, 或填寫NA
- 1. 上載(i)附表5,以及(ii)有 關合約的相關部分至少能 顯示合約金額及主要工作 範疇(附表5已刊載於《規 則及程序》),勾選欄位 (12)

# 3. 註冊專門行業承造商 – 工程紀錄

機密

#### 附表 5 - 工作參考報告標準格式

#### 注意:本工作参考報告B及C部分須由總承建商/項目業主 / 項目顯問填寫。請閱讀"工作参考報告指引"(見弯面)

#### 致: 建造業議會秘書處(註冊事務)

| 申請公司名稱:                 |                                             | 專門行業承造商制度註冊編號(如有):                      |
|-------------------------|---------------------------------------------|-----------------------------------------|
| 安全工程有限公司                |                                             |                                         |
| 擬申請的指定行業:<br>(刪除不適用的地方) | 混凝土模板 / 扎鐵 /     安裝混凝土預製構件     棚架 / 拆卸 / 泥水 | / <u>鴻灌混凝土 /</u><br>/ <del>幕黋 / _</del> |

| A. 項目資料                         |                        |
|---------------------------------|------------------------|
| 項目名稱:<br>沙田健康路 40號住字發展項目        |                        |
| 工地位置: 沙田健康路 40 號                |                        |
| 項目業主<br>的名稱: 平安建設公司             |                        |
| <sup>總承建商</sup><br>名稱: 成功工程有限公司 | 總承建商<br>聯絡電話: 23000000 |

| 分包合約名和<br>(必須與以上: | 爯:<br>指定行業相關) | 沙田健康路40 號 | 能住宅發展     | 夏目扎鐵工程     |  |
|-------------------|---------------|-----------|-----------|------------|--|
| 締約雙方<br>公司名稱:     | 成功工程有         | 限公司       |           | 安全工程有限公司   |  |
| 開始<br>日期: 01      | /10/2017      |           | 完成<br>日期: | 01/12/2020 |  |

#### 金額(港幣): 10M

| B. 總承建商/項目業主/項目顧問的資料 |                             |
|----------------------|-----------------------------|
| 姓名: 李成功              | 職位:項目經理                     |
| 公司名稱:                |                             |
| 成功工程有限公司             |                             |
| 聯絡電話:25000000        | 電郵地址:leesuccess@success.com |

| 方面   | 優            | 良 | 常 | 可 | 劣 |
|------|--------------|---|---|---|---|
| 工藝水平 |              | ~ |   |   |   |
| 進度   | $\checkmark$ |   |   |   |   |
| 工地安全 | $\checkmark$ |   |   |   |   |
| 組織   | ~            |   |   |   |   |
| 行業意識 |              | ~ |   |   |   |
| 整體表現 | ~            |   |   |   |   |

| 告指引"·我們作為項目樂主/總承建商/項目顧問(刪除不適用)現,如上所述。     | 的 <sup>1</sup> 方) ·特此聲明申請人於項目合約 / 分包合約的表                                                                                                    |
|-------------------------------------------|----------------------------------------------------------------------------------------------------|
|                                           |                                                                                                    |
| 催代衣<br>百日業士·/ 線孟建茲 / 百日顧問 ( 剩除不適用的地方 ) 簽署 | a second second s |
| 李成功 公司 印章                                 | 21/12/2020                                                                                                    |
| (全名及簽署連公司印章蓋印)                            | (日期)                                                                                                    |

#### 1.0 一般事項

- 1.1 工作參考報告是議會在考慮註冊專門行業承這面制度下的註冊和續期申請時一個關鍵因素。報告撰寫人應盡可能基於 事實資料,以客觀公正的方式評估各方面的表現,尤其是在整體或任何表現層面被視為"可"或"劣"的表現,有關 評分定義將於下文進一步說明。
- 1.2 本表格不預期某方面的績效評分的權重對所有類型的合約都一致適用,報告撰寫人應使用他們對有關合約/分包合約 的了解來總結出整體評分。
- 1.3 備悉申請人可能直接與項目樂主簽訂工程合約,此處提及的"分包合約"可被詮釋為直接與該項工作參考報告有關的 合約。有關工作參考報告並須由項目樂主或總承達商完成填寫。 惟報告撰寫人並不可以是申請人按公司條例下的有聯 繫公司,及就利益衝突作出申報(如有)。
- 1.4 秘書處於處理專門承追商的註冊申請期間可能不時就已提供的資料及文件,要求申請人(包括申請人工作諮詢人)澄清或 提供附加資料。

#### 2.0 個別表現方面

| 方面   | 評估表現時須考慮的關鍵特點                               |
|------|---------------------------------------------|
| 工藝水平 | 符合合約規範要求的程度;備存足夠工程記錄;重新進行工程/修復缺陷的頻率或涉及範圍    |
| 進度   | 具有合乎遞輯工序的工作計劃; 皖否緊貼計劃並能及時完成                 |
| 工地安全 | 提供和實施安全工作系統;僱用安全督導員;工地意外/檢控記錄;為職工提供信息、指導和培訓 |
| 組織   | 具有組織架構和人力是否足夠;備有現場監督人員                      |
| 行業意識 | 備用註冊建造業工人;提供學徒和工友的培訓;提供工人福利及設施              |

#### 3.0 表現評分的定義

| 評分 | 預期的表現水平                                                                                            |  |  |  |
|----|----------------------------------------------------------------------------------------------------|--|--|--|
| 優  | 表現與含約 / 分包合約所要求相比 · 顯著並持續地有更佳水平                                                                    |  |  |  |
| 良  | 表現達到並且偶爾比合約 / 分包合約所要求的更佳水平                                                                         |  |  |  |
| 常  | 速到合約 / 分包合約所要求的水平                                                                                  |  |  |  |
| 可  | 雖然沒有嚴重缺陷,但表現被認為時低於合約/分包合約所要求;或必須重複發出指示並且必須重做<br>以達到令人滿意的程度;或表現只能通過加強上層承強商的監督工作來達到合約/分包合約所要求的<br>水平 |  |  |  |
| 劣  | 表現被認為遺旣於合約 / 分包合約所要求的業績;或必須重複發出指示 · 並且工作一直在重覆<br>然無法運到令人滿意的水平                                      |  |  |  |

### 此附表5已刊載於《規 則及程序》(下載 <u>https://rstc.cic.hk/tc/reg</u> <u>index.aspx#content99</u>)。 方框內的資料由該工程 項目的總承建商/項目 業主/項目顧問代表評

 $(4) \triangleright (5)$ 

分並簽名及蓋上公司印

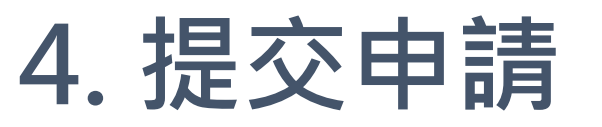

2:

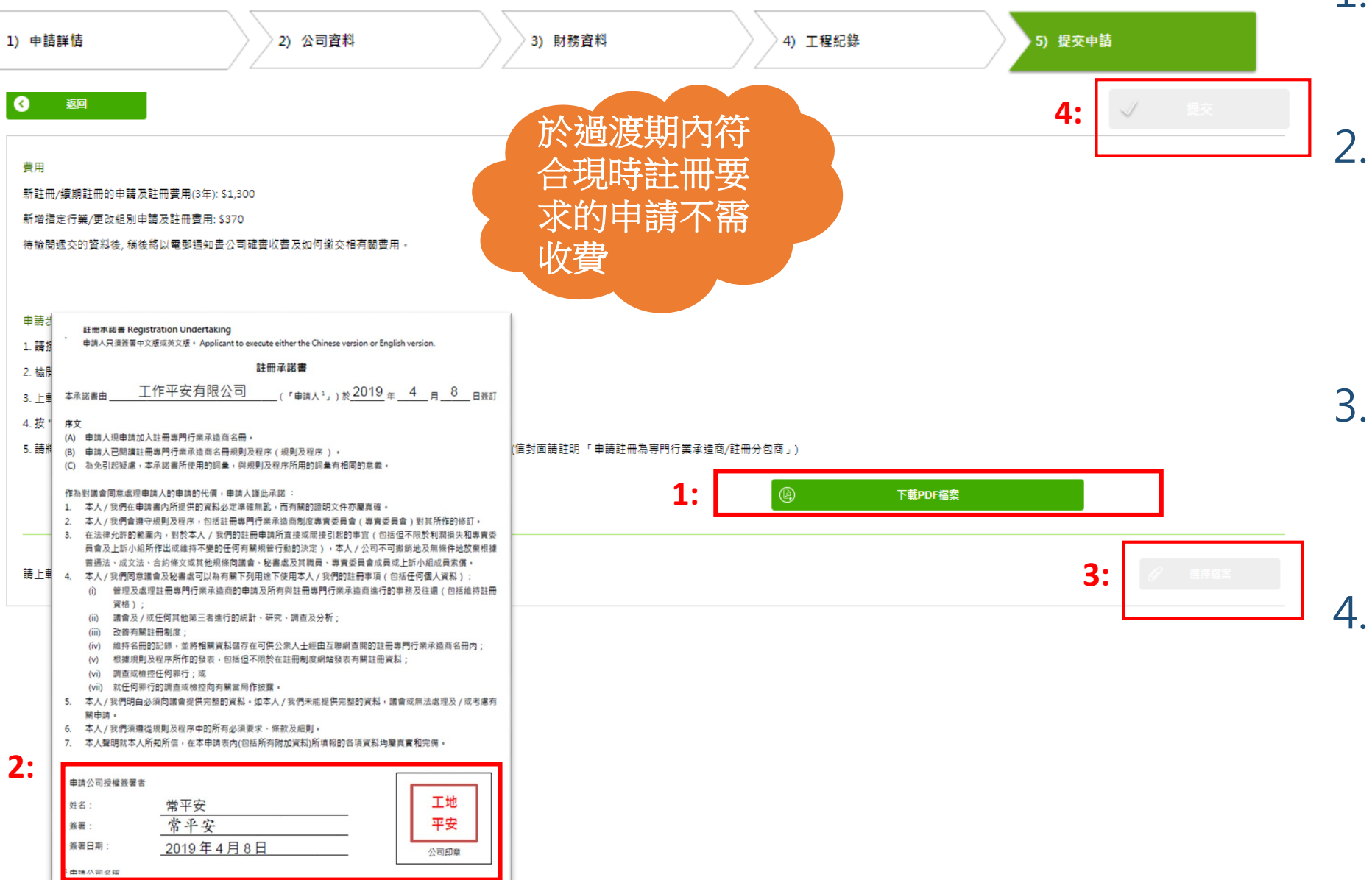

### 1. 按"下載PDF檔案"的 按鈕以下載申請表格

- 2. 打印申請表,確認資料 正確後,細閱及填寫註 冊承諾書,並且簽署以 及蓋上公司印章
- 3. 按"選擇檔案"的按鈕 上載確認無誤的申請表 至系統
- 4. 按"提交"。並將申請 表正本及註冊費用支票 郵寄至建造業議會秘書 處,其他文件不需要郵 寄正本(地址於本指南 最後一頁) 18

## 5. 查閱或更改已遞交或已儲存之申請

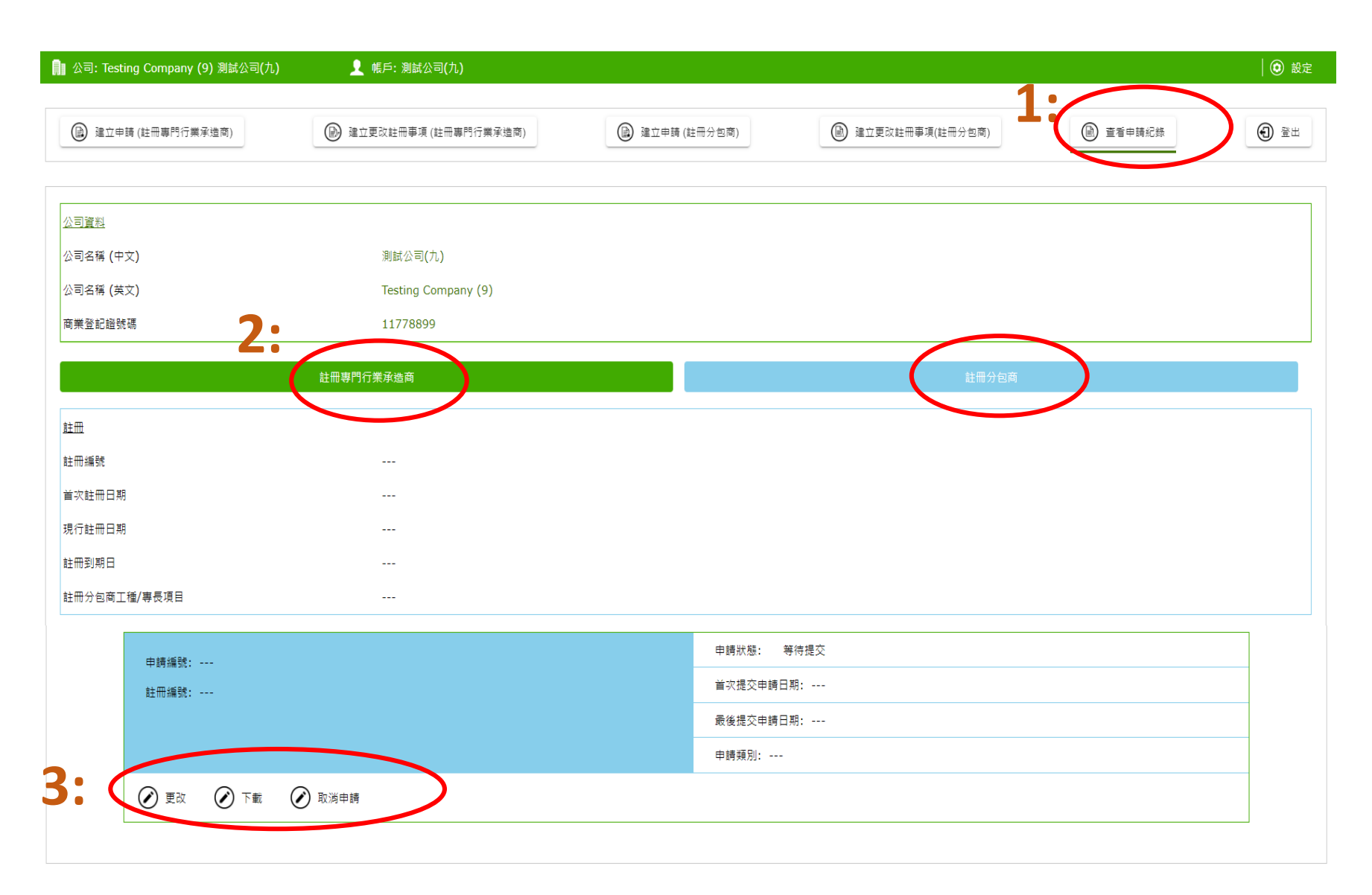

### 1. 點選"查看申請紀錄"

2. 點選註冊專門行業承造 商或註冊分包商

### 3. 申請人在此可以:

- · 查閱並下載已遞交之申 請表;
- 繼續填寫之前已儲存但 尚未遞交之申請;
- 更正已遞交之申請,包
   括按秘書處提示補交資
   料

### • 取消申請

### 6. 申請第1至第8指定行業之第二組別公司之額外要求

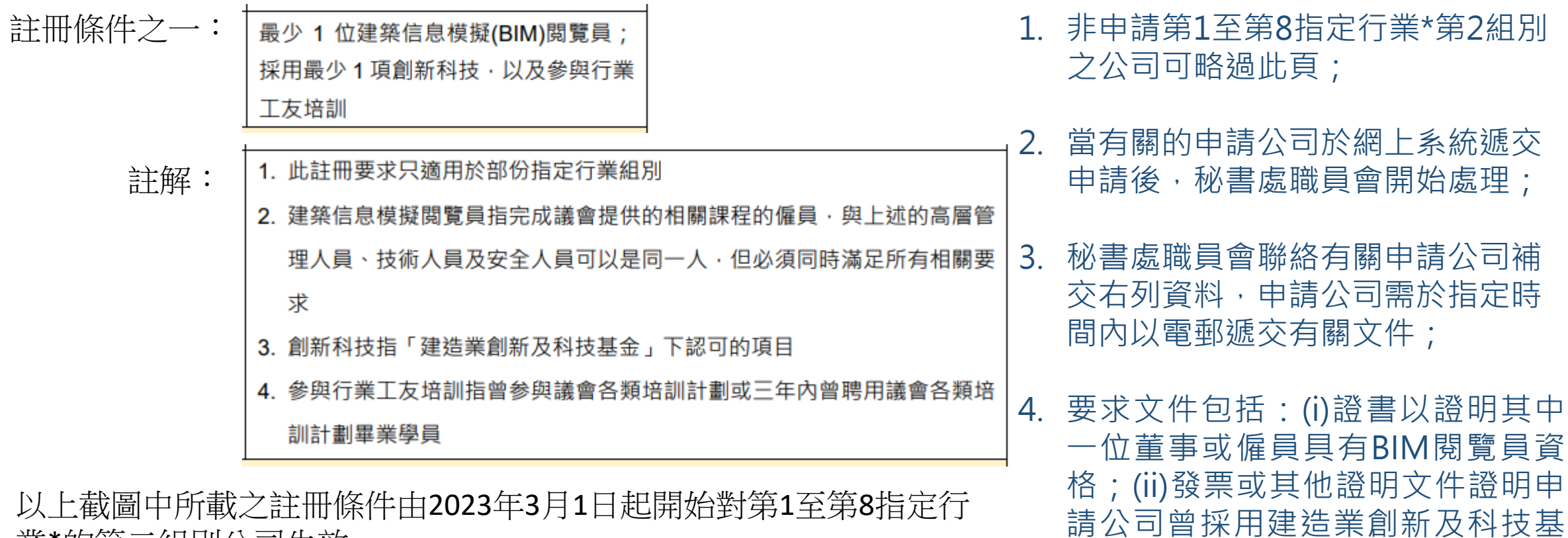

以上截圖中所載之註冊條件由2023年3月1日起開始對第1至第8指定行 業\*的第二組別公司生效。

完整之《註冊專門行業承造商名用規則及程序》,可於註冊網站 https://rstc.cic.hk下載。

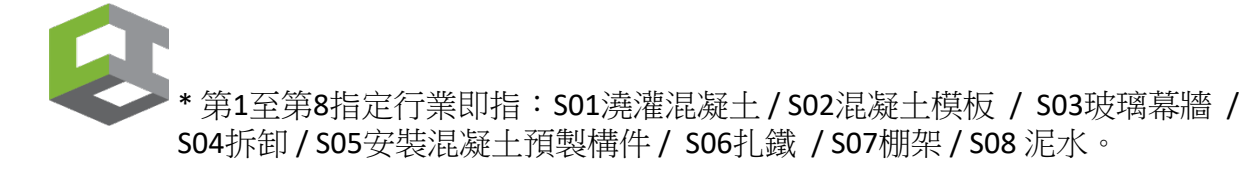

5. 詳情請咨詢專責處理貴公司申請之 20 秘書處職員。

金預先批核的項目;(iii)文件證明申

請公司曾參與議會各類培訓計劃,

或曾於三年內聘用議會全日制畢業

學員(文憑或短期課程)的相關紀錄;

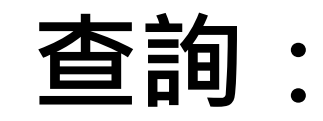

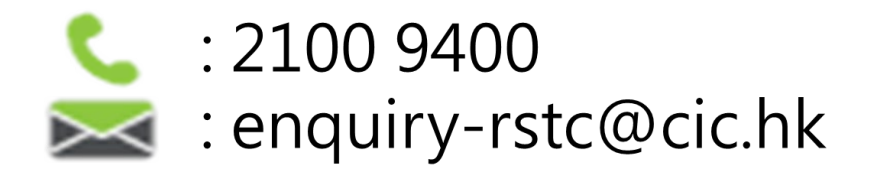

### 申請表正本及支票請郵寄至以下地址:

九龍觀塘駿業街56號中海日升中心38樓建造業議會 (信封面請註明「申請註冊專門行業承造商」)

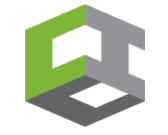